## Gemeinsame Nutzung traditioneller SEG-Lizenzen (IronPort) mit mehreren Geräten

## Inhalt

Einleitung Voraussetzungen Gemeinsame Nutzung von SEG (IronPort)-Lizenzen mit mehreren Geräten Fehlerbehebung Nächste Schritte

## Einleitung

Der Artikel beschreibt den Prozess der gemeinsamen Nutzung einer herkömmlichen Demolizenz für Security Email Gateway (SEG), die zuvor als IronPort bekannt war.

## Voraussetzungen

Bevor Sie beginnen, stellen Sie sicher, dass Ihnen die folgenden Daten zur Verfügung stehen:

- <u>Aktives Cisco.com-Konto</u> Vorsicht: Dieser Vorgang muss von einem Benutzer mit dem Cisco.com-Konto durchgeführt werden, auf dem der ursprüngliche Produktaktivierungsschlüssel (PAK) registriert wurde. Wenn diese Person nicht mehr bei Ihrem Unternehmen ist, öffnen Sie ein Ticket im <u>Support Case Manager (SCM</u>), um weitere Unterstützung zu erhalten.
- <u>Seriennummer (SN) für eine physische Appliance oder virtuelle Lizenznummer (VLN) für eine virtuelle Appliance</u>

# Gemeinsame Nutzung von SEG (IronPort)-Lizenzen mit mehreren Geräten

#### Schritt 1:

Gehe zu Cisco Software Central und melden Sie sich bei Ihrem Cisco.com-Konto an.

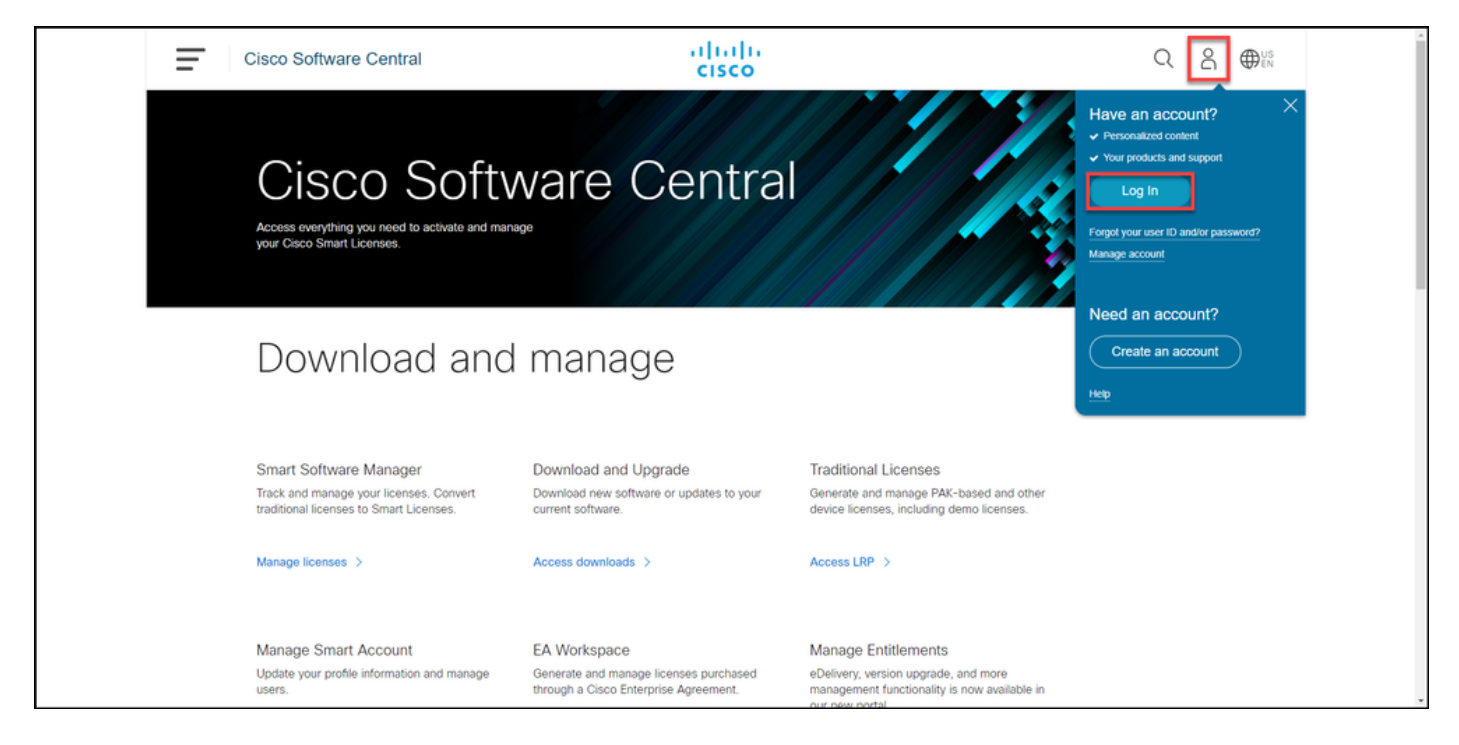

#### Schritt 2:

Klicken Sie im Abschnitt "Traditionelle Lizenzen" auf LRP aufrufen.

| Cisco Software Central                                                                                                    | cisco                                                                                 |                                                                                                    |  |
|----------------------------------------------------------------------------------------------------|---------------------------------------------------------------------------------------|----------------------------------------------------------------------------------------------------|--|
| Cisco Soft                                                                                                    | ware Centra                                                                           |                                                                                                    |  |
| Download and                                                                                                    | l manage                                                                              |                                                                                                    |  |
| Smart Software Manager<br>Track and manage your licenses. Convert<br>traditional licenses to Smart Licenses.<br>Manage licenses > | Download and Upgrade<br>Download new software or updates to your<br>current software. | Traditional Licenses<br>Generate and manage PAK-based and other<br>device licenses, including demo licenses. |  |
| Manage Smart Account                                                                                                    | EA Workspace                                                                          | Manage Entitlements                                                                                          |  |

#### Schritt 3:

Bewegen Sie den Mauszeiger auf der Registerkarte Lizenz in der Dropdown-Liste Lizenzen verschieben, über Lizenzen teilen, und wählen Sie Aktivierungscode abrufen aus.

Ergebnis der Schritte: Das System zeigt das Dialogfeld "Lizenzprozess gemeinsam nutzen" an.

Anmerkung: Wenn das System das Dialogfeld Willkommen beim Lizenzregistrierungsportal anzeigt, können Sie die Option Diese Nachricht nicht erneut anzeigen auswählen, um eine erneute Anzeige zu verhindern.

| Cisco Software Central                            | ululu<br>cisco                     |                                                                                                    |                 | Q             | ₩ <sup>US</sup> EN |
|---------------------------------------------------|------------------------------------|----------------------------------------------------------------------------------------------------|-----------------|---------------|--------------------|
| Tools & Resources<br>Product License Registration |                                    |                                                                                                    | Feedback        | Help Settings |                    |
| Show Smart Account :                              | <ul> <li>Virtual Accord</li> </ul> | unt:                                                                                                    | •               |               |                    |
| PAKs or Tokens Licenses Devices Transact          | tions History                      |                                                                                                    |                 | Guide Me >    |                    |
| Get Licenses - Move Licenses - Download License   | s Email Selected Licenses E        | export to CSV Show Filter                                                                                                    |                 |               |                    |
| License Rehost selected licenses                  | Туре                               | Device                                                                                                    | Virtual Account | Quantity      | (                  |
| Complete secure rehost<br>Share licenses > Get a  | activation code                    | Second Section (1992) 111-128                                                                                                    |                 | 1             | (                  |
| Use a                                             | activation code                    | Serie Norther AMULTICIDE                                                                                                    |                 |               |                    |
|                                                   | -                                  | No. 11. and the continues of the second second seco |                 |               |                    |
|                                                   | C Annotationsphere                 | Rowsen and the second second s |                 |               |                    |
|                                                   | Pagetal<br>Control Distance        | and come to any research the second second s |                 |               |                    |
|                                                   | Contract Contract                  | and costs to any research the                                                                                                    |                 |               |                    |
|                                                   | Pagetal Control                    | and come to an other sector.                                                                                                    | -               |               |                    |
|                                                   |                                    |                                                                                                    |                 | _             |                    |

#### Schritt 4:

Wählen Sie im Dialogfeld Lizenzprozess gemeinsam nutzen aus der Dropdown-Liste Produkt ein SEG-Produkt (IronPort) aus. Für die Zwecke dieses Artikels wird IronPort-Produkt - Softwarepakete ausgewählt.

**Ergebnis der Schritte:** Das System zeigt die Felder an, die für das von Ihnen ausgewählte SEG-Produkt (IronPort) gelten.

| Cisco So               | oftware           | Central                                                                      | ahaha                                                                                                    |          | Q        |     |   |
|------------------------|-------------------|------------------------------------------------------------------------------|----------------------------------------------------------------------------------------------------|----------|----------|-----|---|
|                        |                   | Share License Process                                                        | Help Me Find Device Information Guide Me > 🔀                                                                                                    |          |          |     |   |
| Tools & Reso<br>Produc | ources<br>ICt Lic | Apply the licensed features of an existing<br>expired, request another code. | device to additional devices. If Intending to use an activation code but find it has                                                                                                    | ick Help | Settings |     |   |
| Show Smar              | rt Accoun         | Product:                                                                     | Select One V                                                                                                    |          |          |     |   |
| PAKs or To             | okens             |                                                                              | ASA AnyConnect Term and Content                                                                                                    |          | Guide M  | ſe> |   |
| Get License            | ses 🔻 🛛 M         |                                                                              | Cisco FirePOWER Product - Perpetual                                                                                                    |          |          |     | _ |
|                        | inse              |                                                                              | Cisco FirePOWER Product - Term<br>Cisco Meeting Server (Acano)                                                                                                    | nt       | Quantity |     |   |
|                        | -                 |                                                                              | Cisco Meeting Server (Acano) On Prem Subscription                                                                                                    |          | 1        |     |   |
|                        |                   |                                                                              | Iron Port Product - SW Bundles                                                                                                    |          |          |     |   |
|                        | _                 |                                                                              | Iron Port Product - To                                                                                                    |          | 1        |     |   |
|                        |                   |                                                                              |                                                                                                    |          | 1        |     |   |
|                        | -                 |                                                                              |                                                                                                    |          | 1        |     |   |
|                        | -                 |                                                                              |                                                                                                    |          | 1        |     |   |
|                        |                   |                                                                              |                                                                                                    |          | 1        |     |   |
|                        |                   |                                                                              | Intel Works Into the Intelligence                                                                                                    |          | 1        |     |   |
|                        | -                 |                                                                              | There are a second as a second second |          |          |     |   |

#### Schritt 5:

Geben Sie die Quell- und Ziel-Seriennummer oder die virtuelle Geräte-ID in die entsprechenden Felder ein, und aktivieren Sie je nach Gerätetyp das Optionsfeld **Physical** oder **Virtual**. Geben Sie im Feld **Senden an** die E-Mail-Adresse des Benutzers ein, der den neuen Aktivierungscode erhält.

#### Klicken Sie auf Code anfordern.

**Step-Ergebnis**: Das System zeigt das Dialogfeld **zur Bestätigung des Aktivierungscodes für freigegebene Lizenzen an**. Sie sollten außerdem die E-Mail zur **Geräteregistrierung** mit dem Aktivierungscode innerhalb einer Stunde nach Anforderung des Codes erhalten.

Anmerkung: Wenn Sie die Lizenz für mehr SEG-Appliances (IronPort) freigeben möchten, müssen Sie diesen Vorgang für jede zusätzliche Appliance wiederholen.

| Cisco Software Central                                                                                                    | alada                                                                                                    | Q @ @:: |
|----------------------------------------------------------------------------------------------------|----------------------------------------------------------------------------------------------------|---------|
|                                                                                                    | Share License Process         Help Me Find Device Information         Guide Me >         X                                                                                                    |         |
| Product Lik                                                                                                    | Apply the licensed features of an existing device to additional devices. If intending to use an activation code but find it has<br>expired, request another code.                                                                                                    |         |
| Brow Struct Account                                                                                                    | "Product: Iron Port Product - SW Bundles V                                                                                                    |         |
| for Learning * 18                                                                                                    | *Source Serial Number / Virtual Device VLN @                                                                                                    |         |
| COLUMN COLUMN CO | *Select Destination Appliance Type: Prtysica Virtual Please leave the VLN field empty if this is an initial purchase an email will be sent with the new VLN For Follow-On and Renewais please enter the VLN provided during initial fulfilment. Please enter the exact Source Serial No from which the locenses needs to be copied. If you have a Physical Appliance, please enter that Serial No here If you have an estimation of the Appliance, please leave the VLN for volted during initial fulfilment. Please enter the exact Source Serial No from which the locenses needs to be copied. If you have a Physical Appliance, please enter that Serial No here If you have an estimation of the VLN from drop down. The VLN number starts with "VLN and is followed by a string of letters & numbers. It is located below your organization's name near the top of the XAUL (senses. If the VLN is not listed, Einer the content of Virtual Appliance License QML file) received for the VLN. If neither of these apply, please leave this field blank. **Target Serial Number / Virtual Device VLN The VLN is not series of the VLN is not series of VLN. **Target Serial Number / Virtual Device VLN **Un **Un **VLN **VLN **VLN **VLN **VLN **VLN **VLN **VLN **VLN **VLN **VLN **VLN **VLN **VLN **VLN **VLN **VLN **VLN **VLN **VLN **VLN **VLN **VLN **VLN **VLN **VLN **VLN **VLN **VLN **VLN **VLN **VLN **** |         |
| Constanting of the second                                                                                                    | Reset Request Code                                                                                                    |         |
| Date of the local                                                                                                    | Free Palet 2 10 10                                                                                                    |         |

#### Schritt 6:

Bewegen Sie den Mauszeiger auf der Registerkarte Lizenz in der Dropdown-Liste Lizenzen verschieben nach, bewegen Sie den Mauszeiger über Freigabelizenzen, und wählen Sie Aktivierungscode verwenden aus.

Ergebnis der Schritte: Das System zeigt das Dialogfeld "Lizenzprozess gemeinsam nutzen" an.

| <b>C</b> isc | co Softwa                  | are Central                                 |                | uluih<br>cisco                      |                                                                                                    |                 | ର 🔵           | ⊕US<br>EN |
|--------------|----------------------------|---------------------------------------------|----------------|-------------------------------------|----------------------------------------------------------------------------------------------------|-----------------|---------------|-----------|
| Tool<br>Pi   | is & Resources<br>roduct L | icense Registration                         | ı              |                                     |                                                                                                    | Feedback        | Help Settings |           |
| Sho          | ow Smart Acco              | unt :                                       |                | <ul> <li>Virtual Account</li> </ul> | nt:                                                                                                    | *               |               |           |
| PA           | Ks or Tokens               | Licenses Devices Transa                     | actions His    | tory                                |                                                                                                    |                 | Guide Me >    |           |
| Ge           | et Licenses 🔻              | Move Licenses   Download License            | ses Email      | Selected Licenses Ex                | port to CSV Show Filter                                                                                                    |                 |               | 6         |
|              | License                    | Rehost selected licenses                    |                | Туре                                | Device                                                                                                    | Virtual Account | Quantity      |           |
|              | 1000 March 10              | Complete secure rehost Share licenses > Get | t activation ( | code                                |                                                                                                    |                 | Î             |           |
|              |                            | Use                                         | e activation   | code                                |                                                                                                    |                 |               |           |
|              | -                          |                                             |                | 1000                                | In the second second second                                                                                                    | -               |               |           |
|              | 1                          |                                             |                | 1000 114 and 1000                   | Revised and the second second se                                                                                                    | -               |               |           |
|              |                            |                                             |                | Property and Property of            | And while the second second se |                 |               |           |
|              |                            |                                             |                | Property and Property of            | And the State Street Street Street                                                                                                    |                 |               |           |
|              | and the second             | 5                                           |                | Property and Property of            | and other transmission.                                                                                                    | -               |               |           |
|              |                            |                                             |                |                                     |                                                                                                    |                 |               |           |

Schritt 7:

Geben Sie im Dialogfeld Lizenzprozess gemeinsam nutzen auf der Registerkarte Aktivierungscode angeben den Aktivierungscode aus der E-Mail zur Geräteregistrierung ein. Klicken Sie auf Weiter.

| Cisco Software Central | alialia<br>cisco                                                                                               | Q ⊕ <sup>us</sup> |
|------------------------|----------------------------------------------------------------------------------------------------|-------------------|
| Tools &<br>Pro         | Assources duct License Registration Feedback Help Settings                                                     |                   |
| Show 5                 | Straget Account:                                                                                               |                   |
| PAKs                   | or Share License Process Giake Me> X de Me>                                                                    |                   |
| Get Li                 | 1. Specify Activation Gode 2. Select SKU Options 3. Review                                                     |                   |
|                        | Le Le Enter the Activation Code from the email or confirm the displayed code is correct.                       |                   |
|                        | RA "Activation Code: 50 50                                                                                     |                   |
| 0                      | C6 58 64 4                                                                                                    |                   |
|                        | Cit<br>cit                                                                                                    |                   |
|                        |                                                                                                    |                   |
| <u> </u>               | SK 1                                                                                                    |                   |
|                        | UC<br>SK                                                                                                    |                   |
|                        | 5K 20                                                                                                    |                   |
|                        | AS 1                                                                                                    |                   |
|                        |                                                                                                    |                   |
|                        | Ca de la calencia de la calencia de la calencia de la calencia de la calencia de la calencia de la calencia de |                   |
|                        | SK Cancel Net                                                                                                  |                   |
|                        |                                                                                                    |                   |
|                        |                                                                                                    |                   |
| Contac                 | ts   Feesback   Help   Site Map   Terms & Conditions   Privacy Statement   Cookle Policy   Trademarks          |                   |
|                        |                                                                                                    |                   |

Ergebnis der Schritte: Das System zeigt die Registerkarte SKU-Optionen auswählen an.

Schritt 8:

Aktivieren Sie auf der Registerkarte SKU-Optionen auswählen das Kontrollkästchen neben der Produkt-SKU, die in die Ziel-Appliance eingebettet werden soll, und klicken Sie dann auf Weiter.

Ergebnis der Schritte: Das System zeigt die Registerkarte Prüfen an.

| Prod     | uct License I                                                                          | Registrat                  | ion       |                    |                  |                                                                | Paultan      | - |  |   |
|----------|----------------------------------------------------------------------------------------|----------------------------|-----------|--------------------|------------------|----------------------------------------------------------------|--------------|---|--|---|
| Disa In  | Share License F                                                                        | ×                          |           |                    |                  |                                                                |              |   |  |   |
| for Loss | 1. Specify Activati                                                                    | on Code   2.               | Select SK | U Options   3. Re  | /iew             |                                                                |              | - |  |   |
| 0        | Source and Targe<br>Activation Code:<br>Source UDI Serial Nu<br>Target UDI Serial Numb | t Details<br>mber:<br>ver: | VLN       | N<br>V             |                  |                                                                |              | 1 |  |   |
|          | Source SKU Selection<br>Product SKU                                                    | Option SKU                 | Quantity  | License Start Date | License End Date | Description                                                    | Share Reason |   |  | • |
|          | SA ESA                                                                                 |                            | 1         |                    |                  | ESA Inbound<br>Essentials SW<br>Bundle (AS, AV,<br>OF) License |              |   |  |   |
| 0        |                                                                                        |                            |           |                    |                  |                                                                |              |   |  |   |
|          |                                                                                        |                            |           |                    |                  |                                                                |              |   |  |   |
|          |                                                                                        |                            |           |                    |                  |                                                                |              |   |  |   |
|          |                                                                                        |                            |           |                    |                  | Cancel Ba                                                      | ck Next      | • |  |   |
|          |                                                                                        |                            |           |                    |                  |                                                                |              |   |  |   |

#### Schritt 9:

Geben Sie auf der Registerkarte **Überprüfung** im Abschnitt Informationen zu Empfängern und Eigentümern Ihre E-Mail-Adresse und Ihren Benutzernamen ein. Lesen Sie den Abschnitt **Lizenzanfrage**, und klicken Sie dann auf **Lizenz abrufen**.

**Ergebnis der Schritte**: Das System zeigt das Dialogfeld "**Lizenzanforderungsstatus**" an, das die erfolgreiche Lizenztransaktion bestätigt. Sie sollten den Cisco Produktlizenzschlüssel zusammen mit der freigegebenen Lizenz in der angehängten Zip-Datei in Ihrer E-Mail erhalten.

**Vorsicht:** Da die E-Mail von <u>do-not-reply@cisco.com</u> gesendet wird, überprüfen Sie Ihren Spam-Ordner.

| = | Cisco Software Cen | tral                                      |                                         |                                                                   | halo                              |                                  |              |    | Q | 0 | <b>Ø</b> :: |
|---|--------------------|-------------------------------------------|-----------------------------------------|-------------------------------------------------------------------|-----------------------------------|----------------------------------|--------------|----|---|---|-------------|
|   | Prode              | Share License                             | Process                                 | . Select SKU Options                                              | 3. Review                         |                                  | Guide Me > 🗙 |    |   |   |             |
|   | Door Do            | Recipient and O<br>Enter multiple email a | wner Information<br>addresses separated | 1<br>by commas.Your License Ke                                    | y will be emailed within the hour | to the specified email address   | 15.          |    |   |   |             |
|   | 100 Land           | Add                                       | x                                       | -                                                                 | Edit                              |                                  |              | -  |   |   |             |
|   |                    | License Request                           | t<br>atures of an existing o            | device to additional devices. If                                  | intending to use an activation co | de but find it has expired, requ | est another  | -i |   |   | G           |
|   |                    | SKU                                       | Feature<br>ESA<br>Bun                   | Description<br>Inbound Essentials SW<br>Idle (AS, AV, OF) License | License Start Date                | License End Date                 | Quantity     |    |   |   |             |
|   | 2.64               |                                           |                                         |                                                                   |                                   |                                  |              |    |   |   |             |
|   | 0.1                |                                           |                                         |                                                                   |                                   |                                  |              | 1  |   |   |             |
|   |                    | By clicking Submit yo                     | ou indicate that you a                  | gree with the terms of the Lic                                    | ense Agreement                    | Cancel Back                      | Get License  |    |   |   |             |
|   |                    | of Decision                               |                                         |                                                                   | Parage Produ                      |                                  |              |    |   |   |             |

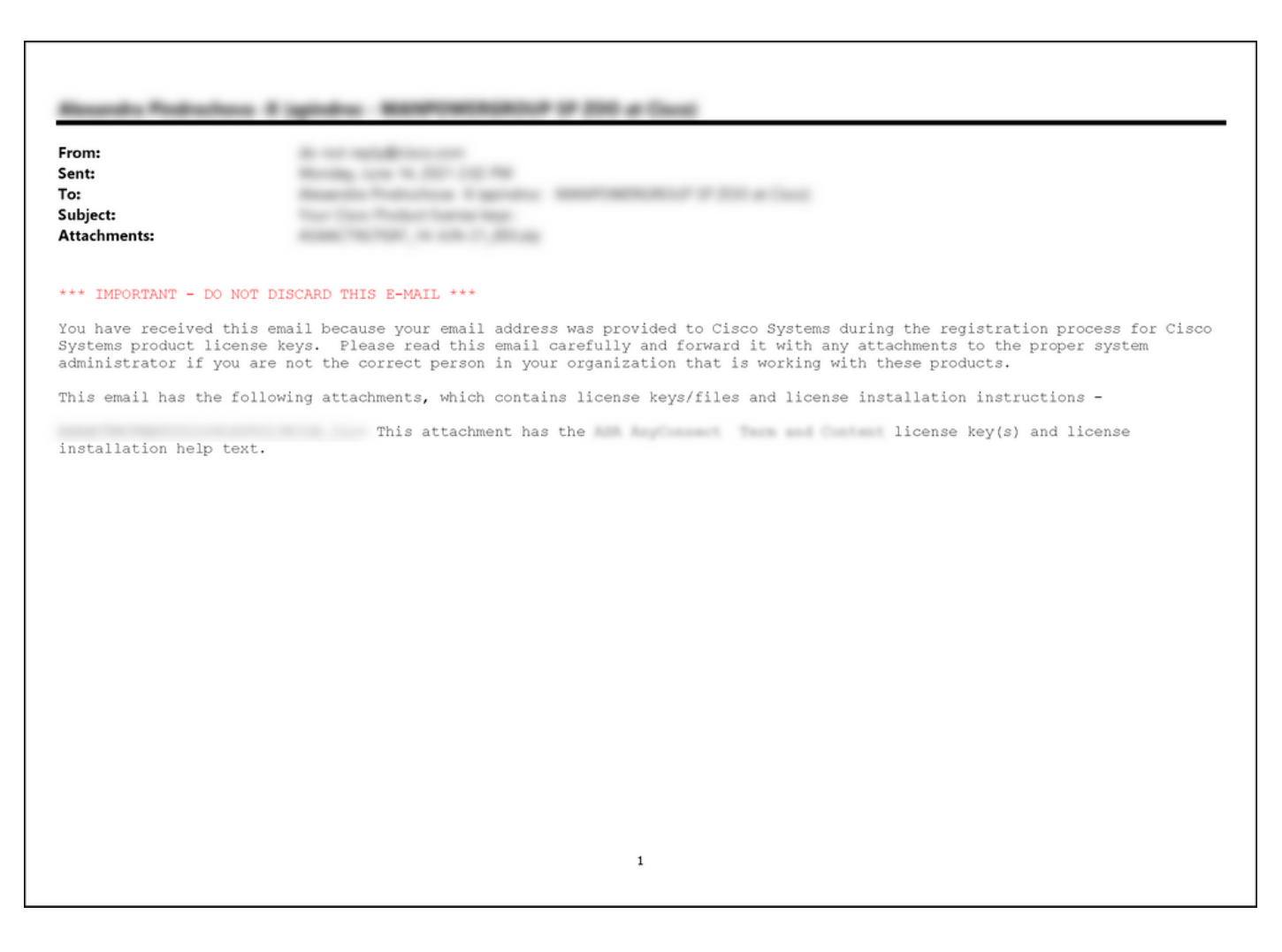

## Fehlerbehebung

Wenn bei der Freigabe von SEG-Lizenzen (IronPort) ein Problem auftritt, erstellen Sie ein Ticket im <u>Support Case Manager (SCM)</u>.

## Nächste Schritte

Wenn Sie eine Lizenzschlüssel-Datei erhalten haben, finden Sie in der Produktkonfigurationsanleitung Informationen zur Lizenzinstallation und -anleitung.